## Officiels : Comment s'inscrire sur les compétitions

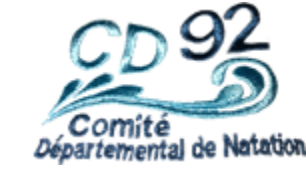

- Je me connecte sur le site de la FFN
- https://www.extranat.fr/cgi-bin/login.php
- Je m'identifie avec mon email
- Je mets ensuite mon mot de passe.
- Je clique sur « Informations »

3

• Je clique sur « propositions sur les compétions »

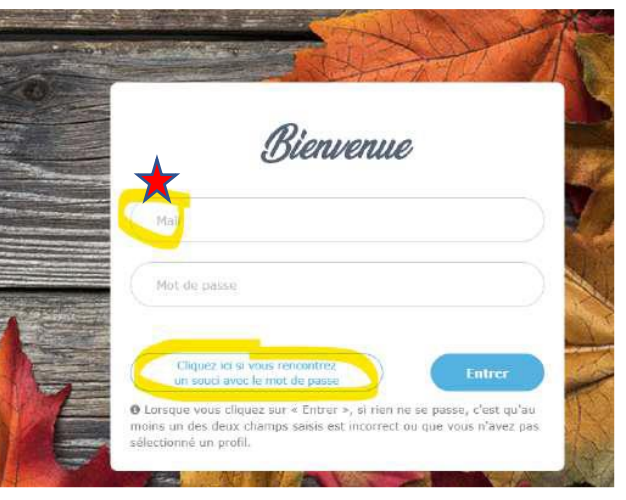

★Utiliser l'Email sur lequel vous avez reçu votre précipice de licence

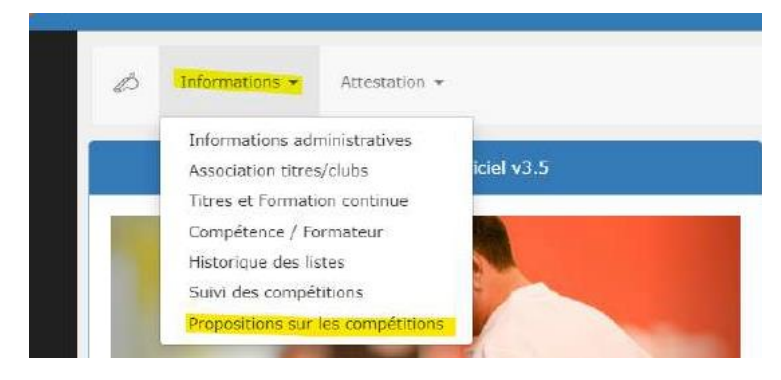

**Propositions sur les compétitions** 

## **Comment s'inscrire** La suite ...

Natation
Filtre
Filtre
Mes compétitions
Compétitions nationales
Ma région
ILE-DE-FRANCE
Département
HAUTS-DE-SEINE

Cliquer sur la flèche pour appliquer le filtre

• Sélectionner la compétition

5

6

- Cliquer sur la flèche bleue au bout de la ligne.
- Pour m'inscrire sur les compétitions, cliquer sur les réunions proposées

• Sélectionner Région : ILE-DE-FRANCE

• Puis Département : HAUTS-DE-SEINE

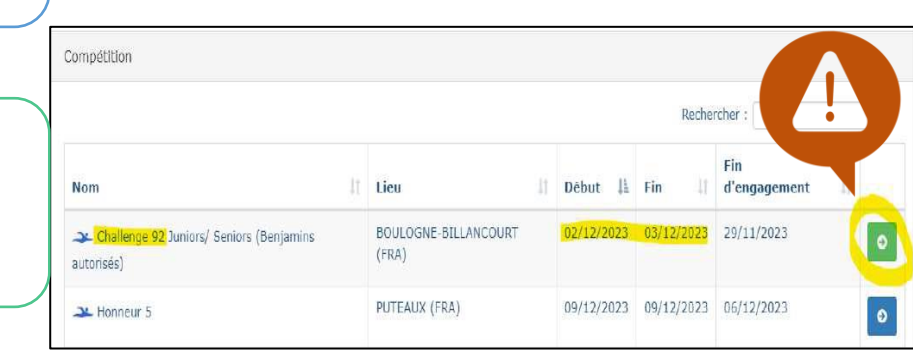

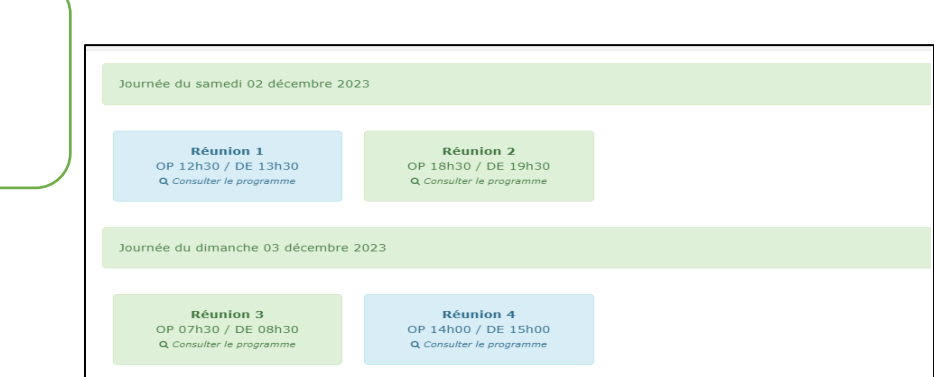

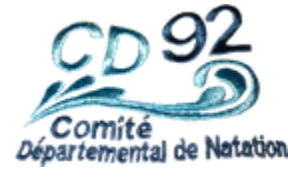

## **Comment s'inscrire** J'ai perdu de mot de passe ...

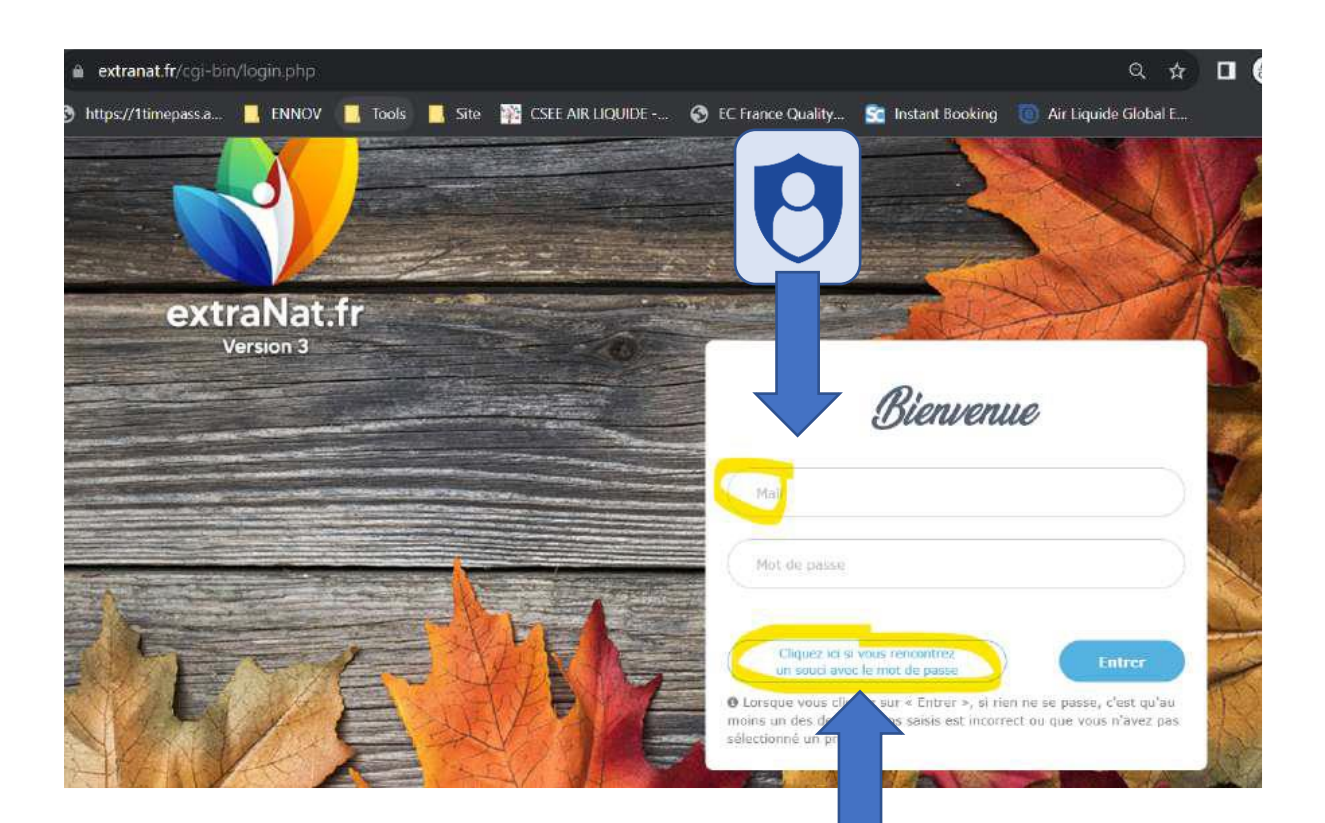

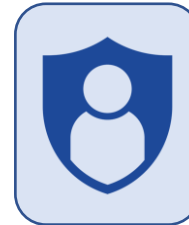

Utiliser l'Email sur lequel vous avez reçu votre récépissé de licence

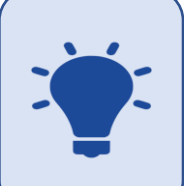

Cliquez sur "Cliquez ici si vous rencontrez un souci avec le mot de passe"

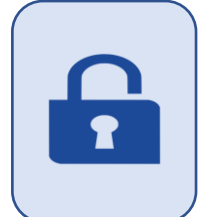

Le système va vous envoyer un mot de passe sur votre boîte mail. Conservez-le 😳 .